# **OCM Help Desk User Manual**

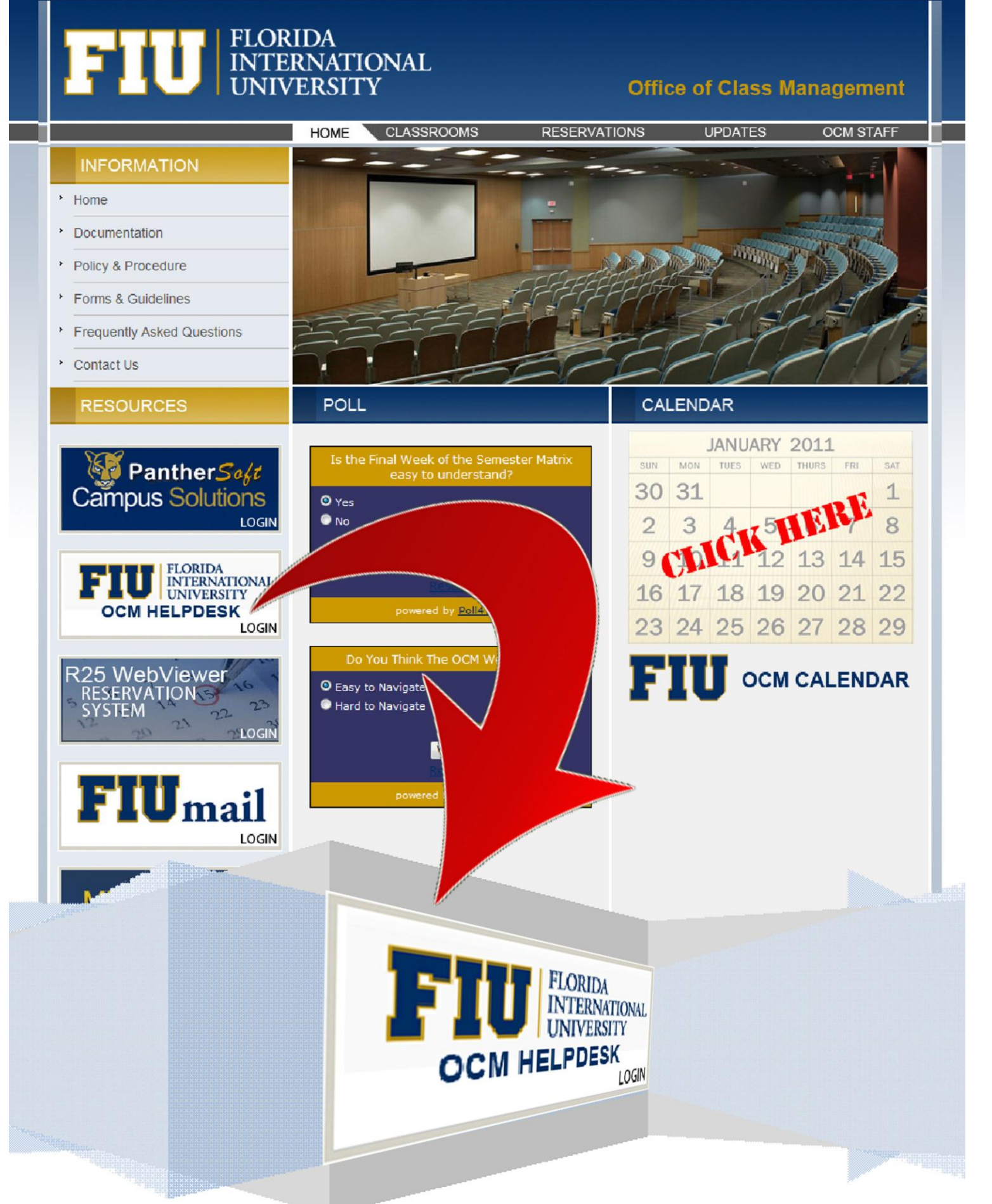

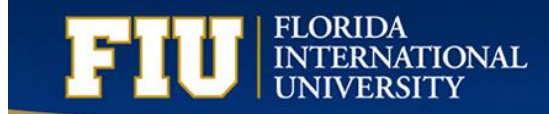

## Contents

| Access the forms                  |
|-----------------------------------|
| Create new form                   |
| Select the appropriate college    |
| Fill-in fields4                   |
| Select fields                     |
| Validation fields5                |
| Check fields                      |
| Mandatory fields6                 |
| Submit Form                       |
| Check the Status of Your Form7    |
| In-Progress7                      |
| Pending7                          |
| Complete7                         |
| Questions and Answers             |
| How to login from outside of FIU8 |

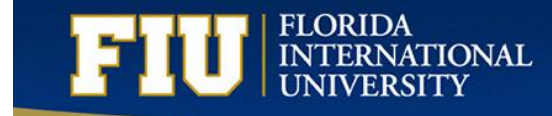

#### Access the forms

All the forms are located on the URL <u>https://intranet.fiu.edu/daa/opir/ocmhelp/default.aspx</u>.

All of the forms must be **Opened**, Filled Out and Submited before OCM gets any of the information.

Note: You must be given access before you can start using the forms!

Forms can be found by clicking on "Add new Item". Add new item Please see bellow:

| Site Actions 👻 🔡 Brows      | e Page                                 |                    |                     |                               |                                  |            |             |
|-----------------------------|----------------------------------------|--------------------|---------------------|-------------------------------|----------------------------------|------------|-------------|
| FIU                         | FLORIDA<br>INTERNATIONAL<br>UNIVERSITY | OCM Helpdesk       |                     |                               |                                  |            |             |
| Office of Planning and Inst | itutional Research OCM Helpdesk        |                    |                     |                               |                                  |            |             |
| Libraries                   | Type of Form                           | Special Room       | Request items       | s created by me               |                                  |            |             |
| Lists<br>Modify Course      | Available Forms                        | Title              | Status              | Assigned To                   | Created By                       | 🔲 Mod      | lified By   |
| Delete Course               | Add Course                             | There are no items | to show in this vie | w of the "Special Room Reques | t" list. To add a new item, clid | k "New".   |             |
| Add Course                  | Delete Course                          | + Add new i        | tem                 |                               |                                  |            |             |
| Special Room Request        | Modify Course                          | Add new r          |                     |                               |                                  |            |             |
| Discussions                 | Special Room Request Type of Form      | Delete Course      | items create        | d by me                       |                                  |            |             |
|                             |                                        | Title              |                     | Status                        | Assigned To                      | Created By | Modified By |

Each New form is saved immediately.

#### **Create new form**

When we clicking on "Add new Item" Add new item, we will see the form popup. Start filling out the form:

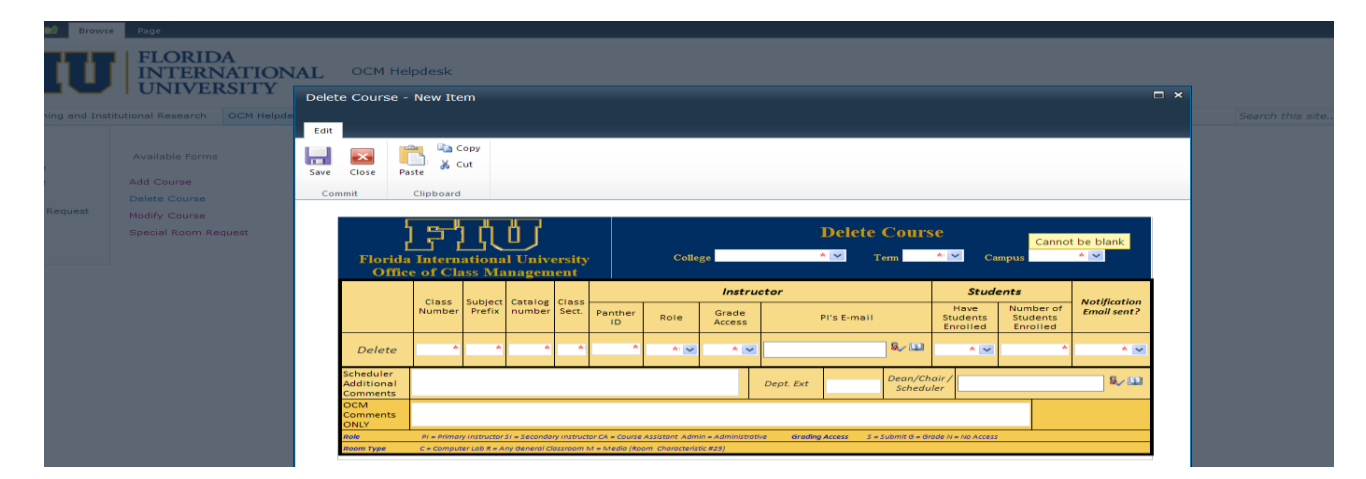

#### FLORIDA INTERNATIONAL UNIVERSITY

## **Office of Class Management**

#### Select the appropriate college

This is a very important step. When you choose your college, you are sending the form to a specific department to be reviewed by the approver. Note: College of Business and College of Arts and Sciences will receive ALL forms for those colleges, regardless of the Campus; all other Colleges will be initially processed by offices that handle their respective campuses.

The College is selected from the following menu on the form:

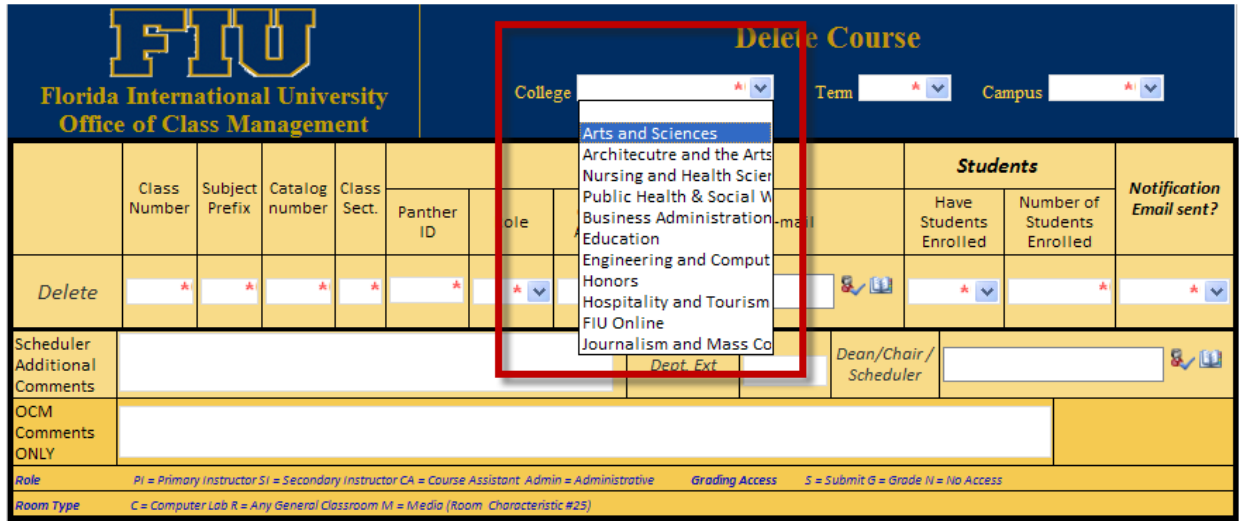

The same selection criteria applies to choice of Campus.

| [<br>Florida<br>Office              | Intern<br>of Cla            | ationa<br>ss Ma                                                                                                    | l Unive<br>nagem                | ersity<br>ent           |                                   | Delete Course<br>College * Term * Can |                                |           |            |                   |                   |                      | t be blan c    |
|-------------------------------------|-----------------------------|----------------------------------------------------------------------------------------------------|---------------------------------|-------------------------|-----------------------------------|---------------------------------------|--------------------------------|-----------|------------|-------------------|-------------------|----------------------|----------------|
|                                     | Class                       | Subject                                                                                                    | Catalon                         | Class                   |                                   |                                       | Instruc                        | ctor      |            |                   | Stud              | ents BBAY<br>PINES   | - multic tion  |
|                                     | Number                      | ass Subject Catalog Class<br>Prefix number Sect. Panther ID Role Access Pl's E-mail Have<br>ID Role Access Pl's E-mail |                                 |                         |                                   |                                       |                                |           |            |                   |                   | Students<br>Enrolled | Email sent?    |
| Delete                              | *                           | *                                                                                                    | *                               | *                       | *                                 | * 🗸                                   | *                              |           |            | 8 <b>~</b> 10     | *                 | *                    | * 🗸            |
| Scheduler<br>Additional<br>Comments |                             |                                                                                                    |                                 |                         |                                   |                                       |                                | Dept. Ext |            | Dean/Ch<br>Schedu | air /             |                      | \$ <u>~</u> 11 |
| OCM<br>Comments<br>ONLY             |                             |                                                                                                    |                                 |                         |                                   |                                       |                                |           |            |                   |                   |                      |                |
| Role<br>Room Type                   | PI = Primary<br>C = Compute | y instructor :<br>er Lab R = Al                                                                                        | SI = Secondai<br>ny General Clu | y instruct<br>assroom i | tor CA = Course<br>M = Media (Rod | Assistant Admi<br>om Characterist     | in = Administrativ<br>tic #25) | e Grading | Access S = | : Submit G = Gr   | ode N = No Access |                      |                |

There are Four types of fields in each form:

- Fill in fields where you enter a value
- Select fields where you select a value from a list
- Validation field where you enter a value, and it is validated for accuracy immediately
- Check Fields you use these fields to select the days for a class.

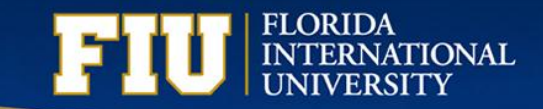

#### **Fill-in fields**

Fill-in fields are fields that you manually complete. An example of the Fill-in Fields are bellow:

|                                     | _               |                   | _                 | _              | _               |               |                   |           | _          | _                 |                              |                                   | _                   |
|-------------------------------------|-----------------|-------------------|-------------------|----------------|-----------------|---------------|-------------------|-----------|------------|-------------------|------------------------------|-----------------------------------|---------------------|
| Close P                             | aste            | iopy<br>Iut       |                   |                |                 |               |                   |           |            |                   |                              |                                   |                     |
| nmit                                | Clipboard       |                   |                   |                |                 |               |                   |           |            |                   |                              |                                   |                     |
| Florid                              | a Intern        | ationa<br>ass Ma  | l Unive           | ersity<br>ient | ,               | Colle         | ge                | ]         | Delete     | Cours<br>rem      | Se<br>≛'⊻ Ca                 | Canno                             | t be blan           |
|                                     |                 |                   |                   |                |                 |               | Instru            | tor       |            |                   | Stud                         | ents                              |                     |
|                                     | Class<br>Number | Subject<br>Prefix | Catalog<br>number | Class<br>Sect. | Panther<br>ID   | Role          | Grade<br>Access   | P         | l's E-mail |                   | Have<br>Students<br>Enrolled | Number of<br>Students<br>Enrolled | Notifica<br>Email s |
| Delete                              | *               | *                 | *                 | *              | *               | * 🗸           | * 🗸               |           |            | 8,- 🔛             | * 🗸                          | *                                 |                     |
| Scheduler<br>Additional<br>Comments |                 |                   |                   |                |                 |               |                   | Dept. Ext |            | Dean/Ch<br>Schedu | air /<br>ler                 |                                   | 8                   |
| OCM<br>Comments<br>ONLY             |                 |                   |                   |                |                 |               |                   |           |            |                   |                              |                                   |                     |
| Role                                | PI = Prima      | v instructor      | SI = Seconda      | ry instruct    | tor CA = Course | Assistant Adm | in = Administrati | e Gradina | Access S = | submit G = Gr     | ade N = No Access            |                                   |                     |
|                                     |                 |                   |                   | -              |                 |               |                   |           |            |                   |                              |                                   |                     |

#### **Select fields**

Select Fields are all menu's that allow you to chose a value. You are ONLY allowed to **select** values from these fields, not enter your own values. An example of the Selected Fields are the fields from bellow:

| Florida<br>Office                   | Interna                   | ationa<br>155 Ma                                                                                                  | l Unive                       | ersity<br>ent            | ,                                 | Connet be blas                  |                               |            |              |                     |                   |  |             |
|-------------------------------------|---------------------------|----------------------------------------------------------------------------------------------------|-------------------------------|--------------------------|-----------------------------------|---------------------------------|-------------------------------|------------|--------------|---------------------|-------------------|--|-------------|
|                                     | Class                     | Class Subject Catalog Class                                                                                       |                               |                          |                                   |                                 |                               |            |              |                     |                   |  |             |
|                                     | Number                    | iss Subject Catalog Class Prefix number Sect. Panther ID Role Grade Access Pl's E-mail Enrolled Enrolled Enrolled |                               |                          |                                   |                                 |                               |            |              |                     |                   |  | Email sent? |
| Delete                              | *                         | Access Enrolled Enrolled   * * * *                                                                                |                               |                          |                                   |                                 |                               |            |              |                     |                   |  |             |
| Scheduler<br>Additional<br>Comments |                           |                                                                                                    |                               |                          |                                   |                                 |                               | Dept. Ext  |              | Dean/Chi<br>Schedul | air /<br>Ier      |  | 8~ 🖬        |
| OCM<br>Comments<br>ONLY             |                           |                                                                                                    |                               |                          |                                   |                                 |                               |            |              |                     |                   |  |             |
| Role<br>Room Type                   | PI = Primor<br>C = Comput | y instructor<br>er Lab R = A                                                                                      | Si = Seconda<br>ny General Cl | ry instruct<br>assroom l | tor CA = Course<br>M = Media (Roc | Assistant Adm<br>om Characteris | in = Administrati<br>tic #25) | ve Grading | Access 5 = . | Submit G = Gro      | nde N = No Access |  |             |

#### FLORIDA INTERNATIONAL UNIVERSITY

## **Office of Class Management**

## Validation fields

An example of the Validation Fields are the fields from bellow. You can enter your own values into these fields, but they will be validated by the system, before you can submit your form. In these fields, the names of Dean's are validated for accuracy.

The validation will be done by clicking on the symbol, next to the text box.

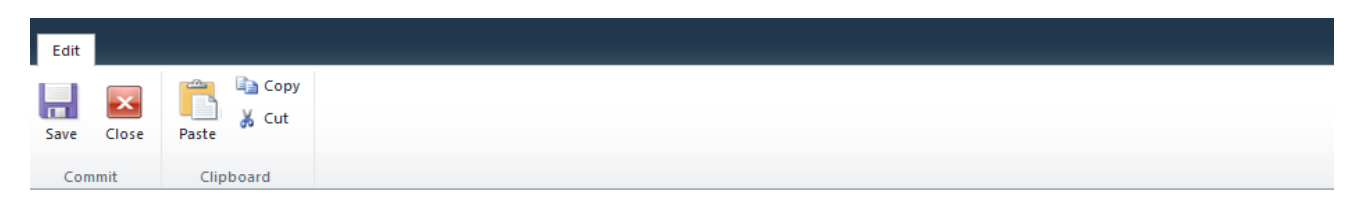

| r<br>Florida<br>Office              | Intern<br>of Cla          | ationa<br>ss Ma               | l Unive                       | ersity<br>ent            |                                   | Delete Course<br>College * Term * Campus * V |                                |            |             |                   |                              |                                   |              |
|-------------------------------------|---------------------------|-------------------------------|-------------------------------|--------------------------|-----------------------------------|----------------------------------------------|--------------------------------|------------|-------------|-------------------|------------------------------|-----------------------------------|--------------|
|                                     | Class                     | Subject                       | Controller                    | Class                    |                                   |                                              | Instruc                        | tor        |             |                   | Stude                        | ents                              | Matification |
|                                     | Number                    | Prefix                        | number                        | Sect.                    | Panther<br>ID                     | Role                                         | Grade<br>Access                | F          | PI's E-mail | I                 | Have<br>Students<br>Enrolled | Number of<br>Students<br>Enrolled | Email sent?  |
| Delete                              | *                         | *                             | *                             | *                        | *                                 | * 🗸                                          | * 🕶                            |            |             | 8 <u>~</u> 11     | * 🗸                          | *                                 | * 🗸          |
| Scheduler<br>Additional<br>Comments |                           |                               |                               |                          |                                   |                                              |                                | Dept. Ext  |             | Dean/Ch<br>Schedu | air/<br>ler                  |                                   | 8,-10        |
| OCM<br>Comments<br>ONLY             |                           |                               |                               |                          |                                   |                                              |                                |            | -           |                   |                              |                                   |              |
| Role<br>Room Type                   | PI = Primar<br>C = Comput | y instructor.<br>er Lab R = A | SI = Seconda<br>ny General Cl | ry instruct<br>assroom l | tor CA = Course<br>M = Media (Rod | Assistant Adm<br>om Characterist             | in = Administrativ<br>tic #25) | ie Grading | Access 5    | = Submit G = Gr   | ode N = No Access            |                                   |              |

### **Check fields**

These fields are used to checkmark values.

| Flo                                 | rida Ir<br>ffice o               | iternati | ional U<br>Mana | J<br>University<br>agement | 7    | Colleg          | Add Course |                    |                             |                  |   |              |                |                |
|-------------------------------------|----------------------------------|----------|-----------------|----------------------------|------|-----------------|------------|--------------------|-----------------------------|------------------|---|--------------|----------------|----------------|
|                                     | Subject Catalog Class Instructo  |          |                 |                            |      |                 |            | Meeting            | Pattern                     |                  |   | Gen. P       | urpose Classro | oom            |
|                                     | Prefix                           | number   | Sect.           | Panther ID                 | Role | Grade<br>Access | Days       | Start 1            | TIME<br>Start Time End Time |                  |   | Need<br>Room | Room Type      | Request<br>Cap |
|                                     |                                  |          |                 |                            |      |                 | мт w тн    | 01 <sub>:</sub> 00 | AM                          | 01 :00 AN        | 1 |              |                |                |
|                                     | 0                                | 0        | 0               | 0                          | CA   | 5               |            | Start Da           | ate                         | End Date         |   | Ves          | C-Comp Lb      | 2              |
| A00                                 | U                                | 0        | Ū               | -                          | U.N. | Ŭ               | F S SU     | 8/1/201:           | 1                           | 8/1/2011         |   | 9            | e comp to      |                |
| Scheduler<br>Additional<br>Comments | cheduler<br>dditional<br>omments |          |                 |                            |      |                 | Dept. Ext. |                    | Dean/0                      | Chair /Scheduler |   |              |                |                |

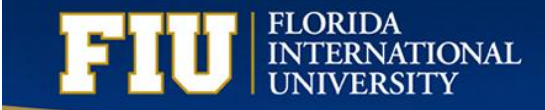

#### **Mandatory fields**

Fields with the red star mark a mandatory fields, you Cannot submit the form without filling out all the mandatory fields.

#### **Submit Form**

Congratulations, you have completed all your fields and now you are ready to submit your form. Use the Save button to Submit the form. **Remember: You cannot submit the form without filling out all the mandatory fields.** 

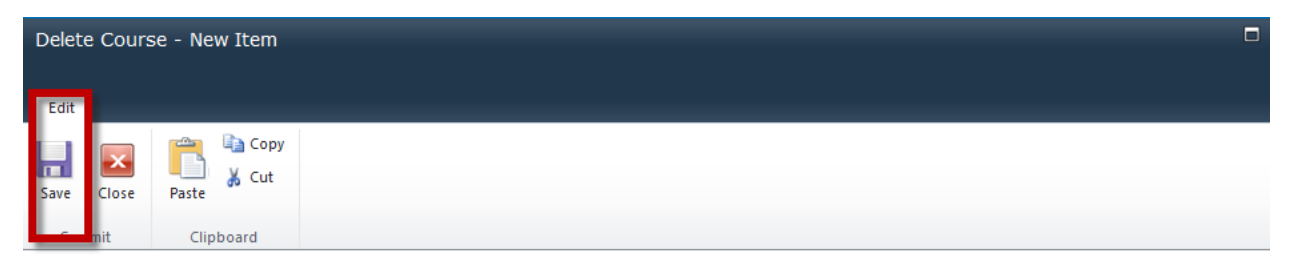

| 5                      | Ę,                | l (1            | ן מ       |               |               | Delete Course |                 |             |                              |                                   |              |  |  |  |
|------------------------|-------------------|-----------------|-----------|---------------|---------------|---------------|-----------------|-------------|------------------------------|-----------------------------------|--------------|--|--|--|
| L<br>Florida<br>Office | Interna<br>of Cla | ationa<br>ss Ma | l Univena | ersity<br>ent |               | Colle         | ge              | * 🚩 Tem     | * 🚩 Ca                       | mpus                              | * 🗸          |  |  |  |
|                        | Class             | Subject         | Catalog   | Class         |               |               | Instruc         | tor         | Stud                         | ents                              | Natification |  |  |  |
|                        | Number            | Prefix          | number    | Sect.         | Panther<br>ID | Role          | Grade<br>Access | PI's E-mail | Have<br>Students<br>Enrolled | Number of<br>Students<br>Enrolled | Email sent?  |  |  |  |
|                        |                   |                 |           |               |               |               |                 |             |                              |                                   |              |  |  |  |
| Delete                 | *                 | *               | *         | *             | *             | * 🗸           | * 🗸             | 8/11        | * 🗸                          | *                                 | * 🗸          |  |  |  |

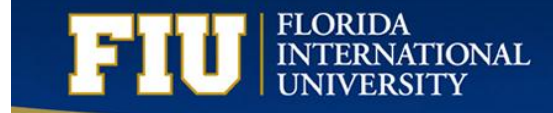

## **Check the Status of Your Form**

Once your form is created it is automatically assigned to an approver. There are three types of statuses the form can be in:

#### **In-Progress**

This means the form is pending review by an approver

#### Pending

Means that the form is either incomplete or requires more information. You will get an email when your form is in this status, notifying you of the steps needed to process your request correctly.

#### Complete

Once your form has been completed, it is set to complete status. You will receive an email with the form ID that will notify you the form has been completed.

You can check the status of your forms in this area of the page:

| Special Room Reque  | st items created b | y me           |                      |                 |                 |
|---------------------|--------------------|----------------|----------------------|-----------------|-----------------|
| Title               | Status             | Assigned To    | 2                    | Created By      | Modified By     |
| OCM-7RQ             | Complete           | 🦲 Annette Bal  | ham                  | 📕 Matt Xhemajli | 📕 Matt Xhemajli |
| OCM-8RQ             | In-Progress        | 🔳 Natalie Cali | zadilla              | 🔳 Matt Xhemajli | 📕 Matt Xhemajli |
| OCM-9RQ             | Complete           | 🔳 Natalie Cal: | zadilla              | 🔳 Matt Xhemajli | 🔳 Matt Xhemajli |
| OCM-10RQ            | In-Progress        | Shelly Rode    | es                   | 📕 Matt Xhemajli | 📕 Matt Xhemajli |
| + Add new item      |                    |                |                      |                 |                 |
| Delete Course items | created by me      | Status         | Assigned To          | Created By      | Modified By     |
| OCM-46DEL           |                    | In-Progress    | 📕 Dacia Simpson      | 🔳 Matt Xhemajli | 🔳 Matt Xhemajli |
| OCM-47DEL           |                    | In-Progress    | 📕 Natalie Calzadilla | 📕 Matt Xhemajli | 🔳 Matt Xhemajli |
| OCM-48DEL           |                    | In-Progress    | 🔳 Natalie Calzadilla | 🔳 Matt Xhemajli | 🔳 Matt Xhemajli |
| OCM-49DEL           |                    | In-Progress    | 🔳 Matt Xhemajli      | 🔳 Matt Xhemajli | 🔳 Matt Xhemajli |
| OCM-50DEL           |                    | In-Progress    | 🗷 Annette Baham      | 🔳 Matt Xhemajli | 🔳 Matt Xhemajli |
| OCM-52DEL           | OCM-SODEL          |                | 📕 Dacia Simpson      | 🔳 Matt Xhemajli | 🔳 Matt Xhemajli |

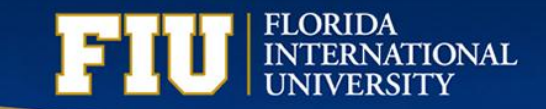

# Office of Class Management Questions and Answers

#### How to login from outside of FIU

First type in the web address <u>https://intranet.fiu.edu</u> The following login box will appear

| Connect to intrane    | et.fiu.edu 🛛 💽 🔀     |
|-----------------------|----------------------|
|                       | GA                   |
| Connecting to intrane | t.fiu.edu.           |
| User name:            | 2                    |
| Password:             |                      |
|                       | Remember my password |
|                       | OK Cancel            |

Fill out the User name: using the AD\ domain before your Alias Also provide your email address bellow

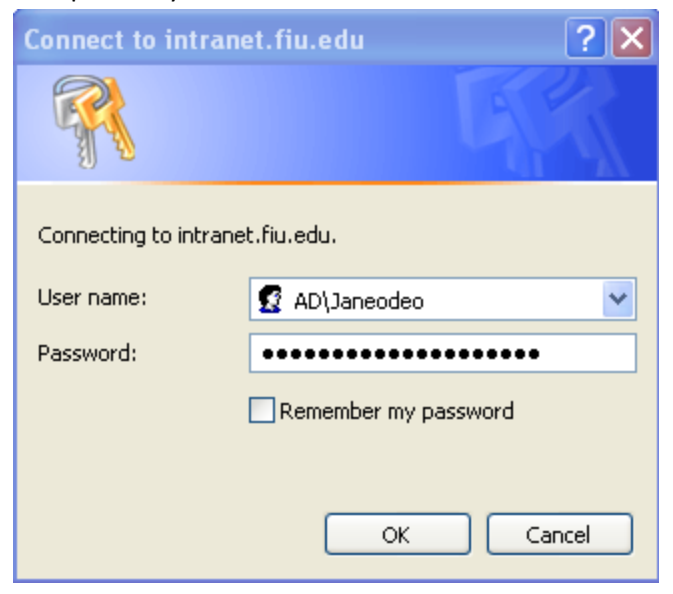

Once you get access to the intranet, copy and paste the following address on the same login bar <a href="https://intranet.fiu.edu/daa/opir/ocmhelp/default.aspx">https://intranet.fiu.edu/daa/opir/ocmhelp/default.aspx</a>

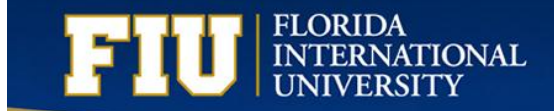

**Question:** Do I have to use Internet Explorer only, to view my forms?

**Answer:** No, you do not have to use Internet Explorer, other browsers can also be used, but it is recommended to use Internet Explorer as it is compatible with SharePoint, which is also a Microsoft product.

Question: If my form has been placed in Pending status, what are my options?

Answer: Once your form is set to Pending status an automatic email is sent out to you. You can either

1) chose to reply to the email address from the body of the email (please see highlighted in red bellow) and respond with the correct information:

Dear Matt Xhemajli,

Request OCM-94 could not be approved due to the following reason(s):

Please provide more information about the room type requested

Please reply to the approver for this request at <u>mxhemajl@fiu.edu</u> with the required information.

OR OPTION 2 (CONTINUED ON NEXT PAGE)

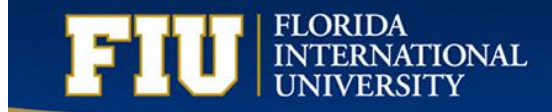

2) Edit your form with the correct information and submit it again.

Note: If you edit your form, it will put your request at the back of the queue. To edit your form, follow these steps:

- a) Open the form
- b) Edit the form

| Add Course - OCM-18      | 35ADD                            |                |                            |      |                 |                 |               |                  |     |              |                |                |
|--------------------------|----------------------------------|----------------|----------------------------|------|-----------------|-----------------|---------------|------------------|-----|--------------|----------------|----------------|
| Edit<br>tem<br>Manage CI | ose                              |                |                            |      |                 |                 |               |                  |     |              |                |                |
| Florida In<br>Office o   | ternati                          | onal U<br>Mana | J<br>University<br>agement | y    | College         | Architecture an | d the Arts    | Add Course       | Car | npus MN      | 10             |                |
| Subject                  | Subject Catalog Class Instructor |                |                            |      |                 |                 | Meeting Patte | rn               |     | Gen. P       | urpose Classro | oom            |
| Prefix                   | number                           | Sect.          | Panther ID                 | Role | Grade<br>Access | Days            | Start Time    | TIME<br>End Time |     | Need<br>Room | Room Type      | Request<br>Cap |

c) Enter the new information

| Flo<br>C                            | rida Iı<br>ffice o                                                                                                    | ternati      | onal U<br>Manz | J<br>Universit<br>agement | y             | College         | Architecture a | nd the Arts | A<br>⊻ Ter | dd Course         | Car  | npus Mi             | мс  |
|-------------------------------------|----------------------------------------------------------------------------------------------------|--------------|----------------|---------------------------|---------------|-----------------|----------------|-------------|------------|-------------------|------|---------------------|-----|
|                                     | Subject                                                                                                    | Catalog      | Class          | Ins                       | tructor       |                 |                | Meeting     | Pattern    |                   |      | Gen. P              | urț |
|                                     | Prefix                                                                                                    | number       | Sect.          | Panther ID                | Role          | Grade<br>Access | Days           | Start 1     | TI<br>Fime | ME<br>End Time    |      | Need<br>Room        | R   |
|                                     |                                                                                                    |              |                |                           |               |                 | мт w тн        | 01 🗸 00 🗸   | PM 💌       | 01 🗙 50 💌 PM      | ~    |                     | Γ   |
| 400                                 | 010                                                                                                    | 1501         |                | 1210028                   | D1            | C 14            |                | Start Da    | ate        | End Date          |      | Vec. M              |     |
| ADD                                 | SLS                                                                                                    | 1501         | 0100           | 1319028                   | P1            | 3               | F S SU         | 8/22/201    | 1          | 12/3/2011         |      | Tes V               | ľ   |
| Scheduler<br>Additional<br>Comments | PC324 1                                                                                                    | NEW INFOR    | RMATION        | 1                         |               |                 | Dept. Ext.     | 1005        | Dean/      | 'Chair /Scheduler | Bart | p <u>ara Pita</u> , | ;   |
| OCM Com                             | OCM Comments ONLY                                                                                                    |              |                |                           |               |                 |                |             |            |                   |      |                     |     |
| Role                                | ole PI = Primary Instructor SI = Secondary Instructor CA = Course Assistant Admin = Administrative Grading Access S = Submit G = Grade N = No Access |              |                |                           |               |                 |                |             |            |                   |      |                     |     |
| Room Type                           | C = Com                                                                                                    | puterLab R = | Any Gener      | Classroom M               | = Media (Room | Characteri      | stic #25)      |             |            |                   |      |                     |     |

d) Save the form

| dit               | Editin<br>Format Te                                                                                                    | ig Tools<br>xt Ins                    | ert               |                |                  |               |                 |                      |                |             |                           | _        |                        |            |            |  |
|-------------------|----------------------------------------------------------------------------------------------------|---------------------------------------|-------------------|----------------|------------------|---------------|-----------------|----------------------|----------------|-------------|---------------------------|----------|------------------------|------------|------------|--|
| Com               | Close P                                                                                                    | aste                                  | Copy<br>Cut       | Delete<br>Item |                  |               |                 |                      |                |             |                           |          |                        |            |            |  |
| ive<br>Save ti    | he form                                                                                                    | 4                                     | <del>5</del> , 5  | <u>ر</u> 1     |                  |               |                 |                      |                | A           | dd Course                 |          |                        |            |            |  |
|                   | Florida International University<br>Office of Class Management     College     Architecture and the Arts     Image: Term     1118     Image: Cart |                                       |                   |                |                  |               |                 |                      |                |             | npus Mi                   | ис 💌     |                        |            |            |  |
| - 1               |                                                                                                    | Subject                               | Catalog<br>number | Class<br>Sect. | Instructor       |               |                 | Meeting Pattern      |                |             |                           |          | Gen. Purpose Classroom |            |            |  |
|                   |                                                                                                    | Prefix                                |                   |                | Panther ID       | Role          | Grade<br>Access | Days                 | Start T        | T.<br>Time  | IME<br>End Time           |          | Need<br>Room           | Room Type  | Requ<br>Ca |  |
| - 1               |                                                                                                    |                                       |                   |                |                  |               |                 | мт w тн              | 01 💌 00 💌      | PM 💌        | 01 🗙 : 50 💌 PM            | <        |                        |            |            |  |
| - 1               | ADD                                                                                                    | e1 e                                  | 1501              | U100           | 1319028          | PI 💌          | S 💌             | F S SU               | Start Date     |             | End Date                  |          | Yes V                  | M-Medi 🗙   | 50         |  |
|                   |                                                                                                    | 363                                   |                   |                |                  |               |                 |                      | 8/22/201       | 1 12/3/2011 |                           |          |                        | in incur i |            |  |
|                   | Scheduler<br>Additional<br>Comments                                                                                                    | PC324 NEW INFORMATION Dept. Ext. 1005 |                   |                |                  |               |                 |                      |                |             | Dean/Chair/Scheduler      |          |                        | ;          | 8,/        |  |
| OCM Comments ONLY |                                                                                                    |                                       |                   |                |                  |               |                 |                      |                |             |                           | Complete |                        |            |            |  |
| - H               | Role                                                                                                    | PI = Pri                              | mary Instructo    | r SI = Seco    | ndary instructor | CA = Course A | Issistant Ad    | min = Administrative | Grading Access | S = Submi   | t G = Grade N = No Access |          |                        |            |            |  |
|                   |                                                                                                    |                                       |                   |                |                  |               |                 |                      |                |             |                           |          |                        |            |            |  |